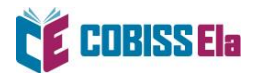

# **NAVODILA ZA IZPOSOJO E-KNJIGE** na inkBook bralnikih (Focus ali Calypso)

V primeru inkBOOK bralnikov je pred prvo izposojo potrebna posodobitev sistema.

- 1. Izberite ikono Nastavitve.
- 2. Kliknite na Informacije o napravi in izberite Sistemske posodobitve.
- 3. Izberite možnost **Preveri za posodobitev**. V primeru, da vam bralnik ponudi posodobitev, jo namestite.
- 4. S klikom na ikono hišice se vrnite na osnovni meni in izberite Aplikacije.
- 5. Izberite ikono inkBOOK Plus ter nato v spodnji pasici izberite Vse.
- 6. Poiščite aplikacijo **»READER«** in jo namestite/posodobite.
- 7. Bralnik ponovno zaženite.
- 8. Bralnik je sedaj pripravljen za branje e-knjige.

## Kako si izposodim gradivo?

E-knjigo si izposodite preko osebnega računalnika ali mobilne naprave.

1. V spletnem iskalniku COBISS+ izberite ikono COBISS Ela (vstop v portal ela.cobiss.net).

| COBISS PLU Sveta                                                                                                    | Domov | Police | 💙 Priljubljeno | →] Prijava | ≡ |
|----------------------------------------------------------------------------------------------------|-------|--------|----------------|------------|---|
| Iskanje po vseh knjižnicah 🏛<br>Vse gradivo knjiga cobissiela zvočna knjiga revijavčasopis                                                                                                    |       |        |                | (          | t |
| Napredno iskanje                                                                                                    |       |        |                |            |   |
| Prijava vam omogoča dostop do informacij o vašem izposojenem in rezerviranem gradivu.<br>V svojem profilu lahko prilagodite vmesnik, shranite iskanja in kreirate police, na katere lahko shranite zapise o gradivu itd.<br>Prijava |       |        |                |            |   |

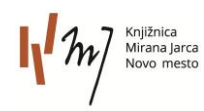

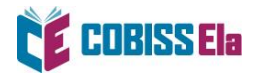

2. Izberite Prijava in vpišite svoje podatke za storitev Moja knjižnica.

| COBISS PLU Sbota              |                                   |                                |                                                 | Domov                | Police OPr  | iljubljeno 🔿 Prijava 😑 |
|-------------------------------|-----------------------------------|--------------------------------|-------------------------------------------------|----------------------|-------------|------------------------|
| COBISS Ela                    |                                   |                                |                                                 | 1111                 | 0           | Pomoč                  |
| Knjige, ki jih nosim s seboj. |                                   |                                |                                                 | 14:114               | RA          |                        |
|                               | Poišči v COBISS Ela               |                                |                                                 |                      |             |                        |
|                               |                                   | Odkrij svojo nasled            | njo najljubšo knjigo.                           |                      |             |                        |
| KRIMINALKE ROMANI             | MODERNI LJUBEZENSKI               | BIOGRAFIJE ZGODOVINSKI         | MLADINA FANTAZIJSKI                             | OSEBNA RAST DRUŽIN   | SKI KLASIKA | PRIROČNIKI             |
| Najnovejše >                  |                                   |                                |                                                 |                      |             | < >                    |
| Alihaet Breje                 |                                   | Patxi<br>(South Brates Vergel) | Stanicas Primis<br>35 KALORIJ BREZ<br>SLADKORJA | MARTA PRED OGLEDALOM |             |                        |
| TEL ADOM                      | PORTA FOR SETE                    |                                | 1 H                                             |                      |             |                        |
| š                             | TRI DEDIŠČINE<br>IN ASTRO DVOJČKA | RENAL                          | F. C.                                           |                      | AM          | ARCORD                 |
|                               | A                                 |                                |                                                 | Ega                  | n M         | ST.                    |

3. V *Iskalni niz* vnesite naslov e-knjige ali iščite po najnovejše dodanih naslovih, najbolj branih naslovih, priporočilih knjižnic ali po posameznih žanrih.

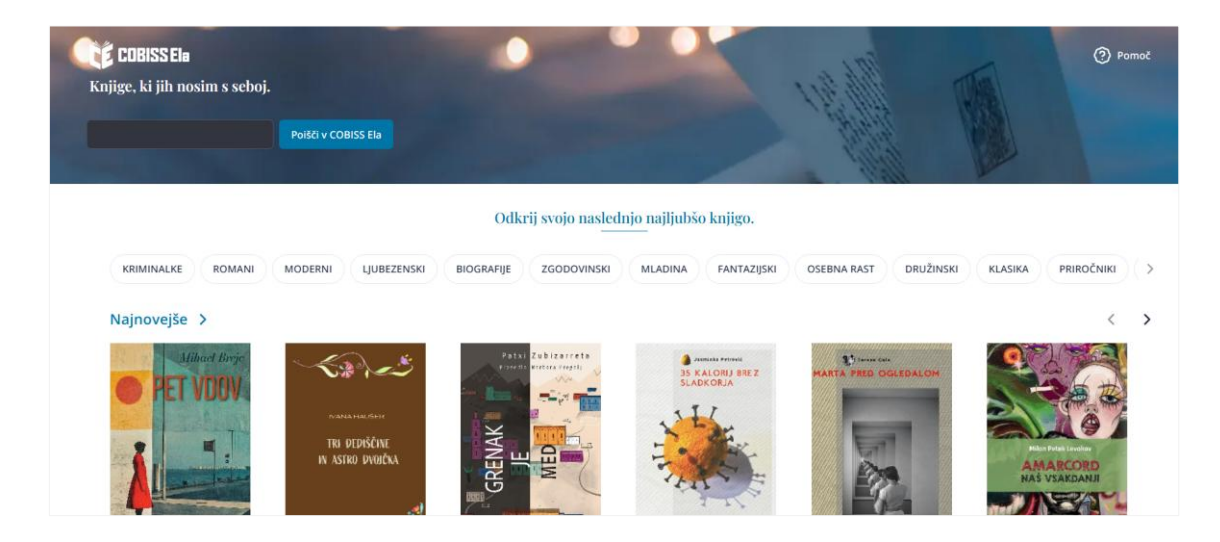

4. Po izboru gradiva izberite možnost Izposodi si.

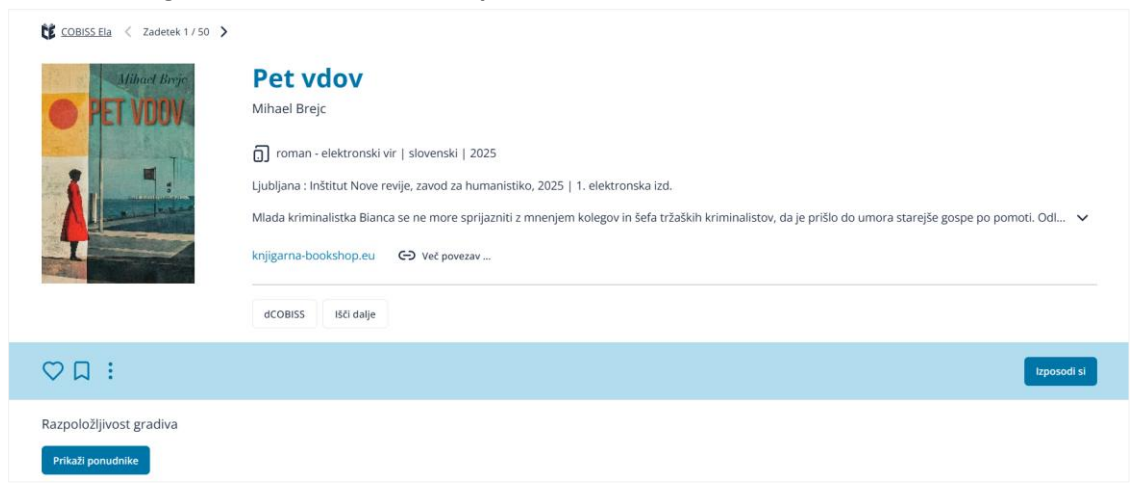

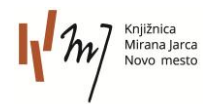

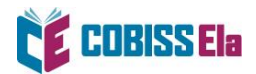

 Po vpisu podatkov se vam izpiše sporočilo o uspešni izposoji. Izberite V redu.

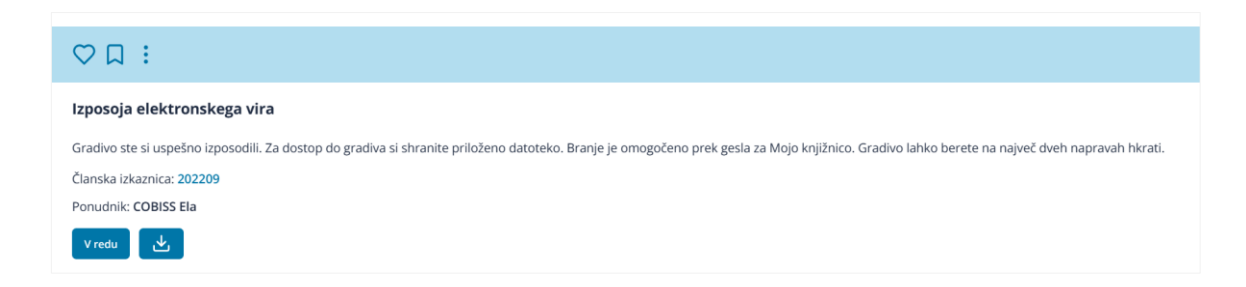

Na bralnik lahko izposojeno e-knjigo prenesete na dva načina:

#### a) S KLIKOM NA POVEZAVO, KI STE JO PREJELI NA SVOJ E-NASLOV:

- 1. Na bralniku izberite ikono Aplikacije in nato Internet.
- 2. Pojdite v vašo e-pošto in izberite e-sporočilo *COBISS Plus povezava za prenos izposojene e-knjige ponudnika COBISS Ela*

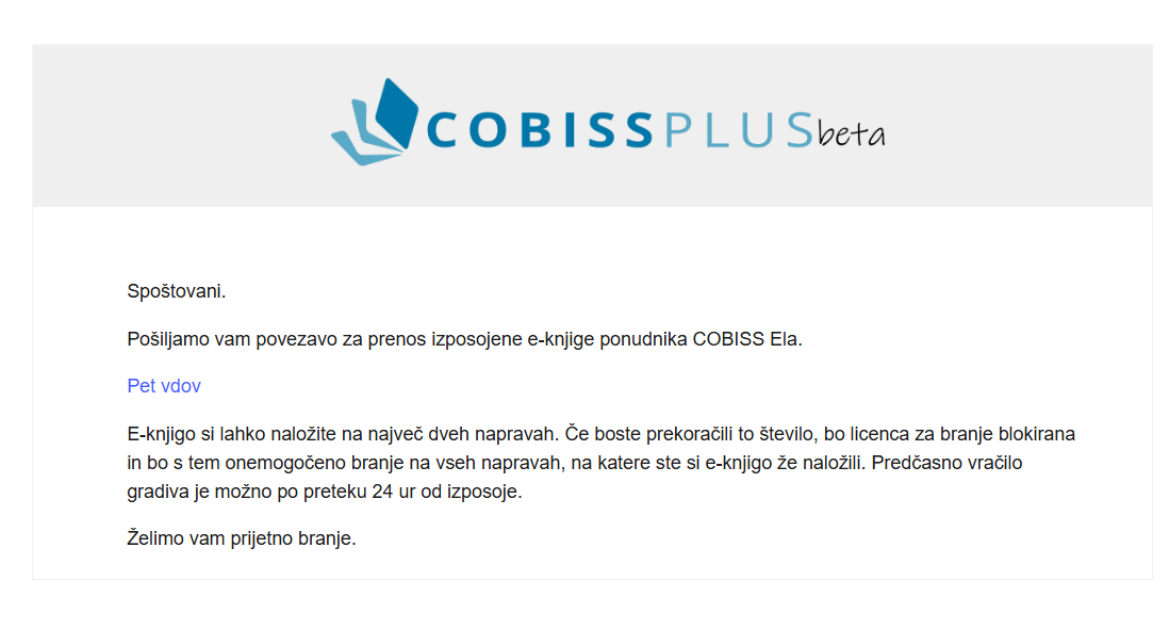

- Kliknite na naslov e-knjige oz. povezavo za prenos in pojdite na začetni zaslon bralnika (ikona hiške).
- 4. Izposojena e-knjiga se nahaja v zavihku **Moje knjige**.

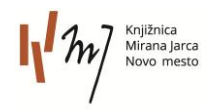

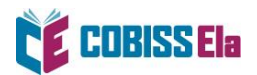

5. Večkrat kliknite na oblaček za prenos datoteke, da se vam knjiga naloži.

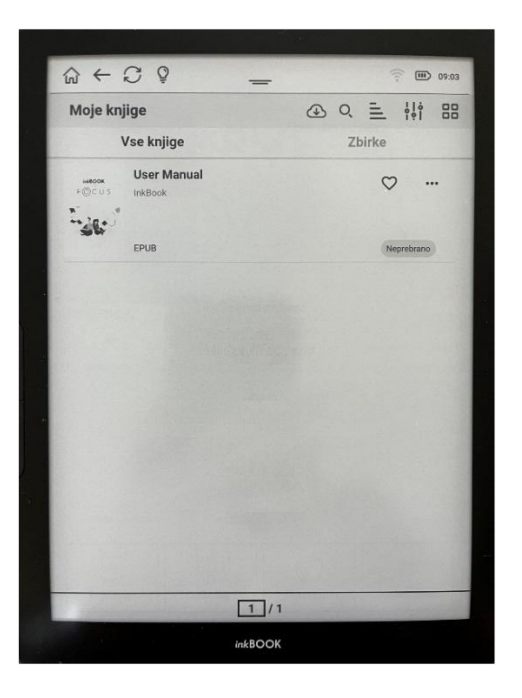

6. Pred prvim prenosom izposojene e-knjige v vašo bralno aplikacijo je potrebno ponovno vnesti geslo, ki ga uporabljate za storitev Moja knjižnica.

| his publication is protected by Readium                                                | LCP                                                                               |
|----------------------------------------------------------------------------------------|-----------------------------------------------------------------------------------|
| order to open it, please enter the passp<br>llowing hint is available: Vpišite geslo z | ohrase given by the content provider. The<br>a prijavo v storitev Moja knjižnica. |
| Passphrase                                                                             |                                                                                   |
|                                                                                        | Need help? Confirm                                                                |

7. Po uspešnem vnosu podatkov, se vam e-knjiga naloži in lahko pričnete z branjem.

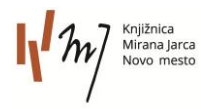

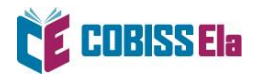

### b) E-KNJIGO POŠLJITE NA SVOJ BRALNIK:

- 1. Izposojeno e-knjigo prenesite na svojo mobilno napravo in jo shranite v mapo Prenosi.
- 2. Na bralniku izberite ikono Nastavitve in nato Pošlji knjigo na svoj inkBOOK.
- 3. S svojo mobilno napravo preberite QR kodo na zaslonu bralnika ali e-naslov prepišite ročno. Izposojeno in preneseno e-knjigo iz računalnika ali mobilne naprave, pošljite na inkBOOK bralnik prek svoje e-pošte v obliki priponke.

|                                   | <b>沙 匝</b> 09:22          |                                                                                                    |
|-----------------------------------|---------------------------|----------------------------------------------------------------------------------------------------|
| Nastavitve                        | (i) Informacije o napravi | Pošlji knjigo na inkBOOK račun                                                                                                    |
| 🛜 Wi-Fi                           | $\bigcirc$                | Storitev je aktivna.                                                                                                    |
| * Bluetooth                       | $\bigcirc$                | Unikatni e-mail naslov inkBOOK-a je:                                                                                                    |
| Nestavitus verčevenio z hetorije  |                           | 2fbc24c1foc04293@send2device.inkbook.eu                                                                                                    |
| wastavitve varcevarija z baterijo |                           | Prosimo, da datoteke, ki jih želiš poslati na ink800K bralnik, pošlješ kot priponko na zgoraj naveder<br>e-mali naslov. Poslane datoteke se bodo po nekaj trerutskih prikazale na seznamu Moje knjige - za ti<br>biti bralik provezane a WEF provsta |
| Personaliziraj svoj inkBOOK       |                           | Namesto prepisovanja naslova lahko skeniraš kodo:                                                                                                    |
| Pošlji knjigo na svoj inkBOOK     |                           |                                                                                                    |
| D Nastavitve branja               |                           |                                                                                                    |
|                                   | → Več nastavitev          |                                                                                                    |
|                                   |                           |                                                                                                    |
| Zapri                             |                           | back Prenesi knjige                                                                                                    |
| LIPOOK                            |                           | inkBOOK                                                                                                    |

- 4. Na bralniku izberite Prenesi knjige.
- 5. Izposojena e-knjiga se nahaja v zavihku **Moje knjige**.
- 6. Večkrat kliknite na oblaček za prenos datoteke, da se vam knjiga naloži.
- 7. Pred prvim prenosom izposojene e-knjige v vašo bralno aplikacijo je potrebno ponovno vnesti geslo, ki ga uporabljate za storitev Moja knjižnica.

## **POTREBUJETE POMOČ?**

#### Klicni center IZUM

Ponedeljek–petek: 7:30–20:00 Sobota: 7:30–13:00 T: 02 252 03 33 E: podpora@izum.si

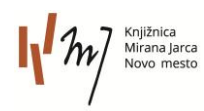